## Содержание

| Авторизация и первый запусі | ۲ | 3 |
|-----------------------------|---|---|
|-----------------------------|---|---|

## Авторизация и первый запуск

Так как устанавливается самоподписанный ssl сертификат, то в браузере появится такое окно (в разных браузерах по-разному, на скриншоте Google Crome):

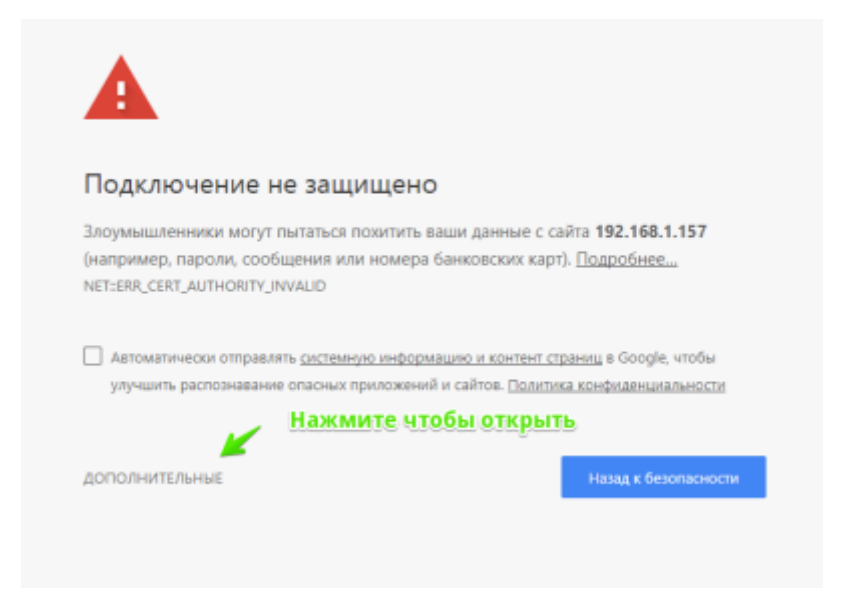

Нажмите Дополнительные. Откроется окно:

| Подключение                                                             | не защищено                                                        |                                                                           |
|-------------------------------------------------------------------------|--------------------------------------------------------------------|---------------------------------------------------------------------------|
| Злоумышленники могу<br>(например, пароли, сос<br>NET:ERR_CERT_AUTHORITY | т пытаться похитить ваши д<br>общения или номера банко<br>_INVALID | анные с сайта <b>192.168.1.157</b><br>воких карт). <u>Подробнее</u>       |
| <ul> <li>Автоматически отправ<br/>улучшить распознаван</li> </ul>       | лять <u>системную информацию і</u><br>ие опасных приложений и сай  | и контент страниц в Google, чтобы<br>тов. Политика конфиденциальности     |
| окрыть подробности                                                      |                                                                    | Назад к безопасности                                                      |
| Не удалось подтвердит<br>компьютера не доверя                           | ъ, что это сервер <b>192.168.1</b><br>ет его сертификату безопас   | I. <b>157</b> . Операционная система<br>сности. Возможно, сервер настроен |

Нажмите Перейти на сайт.

При первом запуске откроется окно авторизации, где надо ввести логин и пароль.

| A                         |         |
|---------------------------|---------|
| Войти в панель управления | CKAT    |
| Лопин                     |         |
| Пароль                    |         |
| 🗹 Запомнить меня          | Войти   |
|                           | v.2.0.0 |

Если установлен флажок Запомнить меня, сессия запоминается и авторизация больше не потребуется.

При установке по умолчанию создается пользователь:

- 1. Логин admin
- 2. Пароль vasexperts

Если вы вошли в систему в первый раз, необходимо настроить оборудование. См. раздел Управление списком оборудования